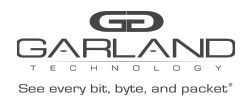

PortGroups allow for multiple ports to be grouped. A PortGroup may be used as an ingress entity when creating a TAP Group. When a PortGroup is used in a TAP Group a flow must be applied. The flow may have multiple specific traffic entries or may be created as a pass all.

PortGroups provide the following benefits:

- Aggregates the traffic from multiple ports
- Eliminates the need to create multiple TAP Groups to the same egress entity
- Multiple ports sharing a single flow
- Ports may be added or removed without affecting the TAP Group

## Create a PortGroup

- 1. Select Interface Management.
- 2. Select PortGroup Config.
- 3. Select + Add PortGroup.

The Add PortGroup panel will appear.

| Add PortGroup  |                     |             | ×       |
|----------------|---------------------|-------------|---------|
| PortGroup Name | New Port Group Name |             |         |
| PortGroup ID   | Off                 |             |         |
|                |                     | <b>√</b> ОК | X Close |

- 4. Enter the PortGroup Name.
- 5. Enter the PortGroup ID, optional (1-48).
- 6. Select OK.

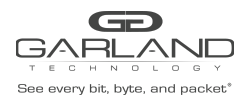

The PortGroup will be displayed. The member count will display zero (0) until ports are added.

| PortGroup Config |                |              | + Add PortGroup |
|------------------|----------------|--------------|-----------------|
| ID               | PortGroup Name | Member Count | Options         |
| 1                | New            | 0            | c iii           |
|                  |                |              |                 |

7. Select the Edit icon in the Options column to add the desired ports.

## The Edit PortGroup Entry panel will be displayed.

| Edit PortGrou | p Entry    |            | ×            |
|---------------|------------|------------|--------------|
| 🗌 eth-0-1     | 🗌 eth-0-2  | 🗌 eth-0-3  | 🗌 eth-0-4    |
| eth-0-5       | 🗌 eth-0-6  | 🗌 eth-0-7  | 🗌 eth-0-8    |
| eth-0-9       | eth-0-10   | 🗌 eth-0-11 | 🗌 eth-0-12   |
| 🗌 eth-0-13    | 🗌 eth-0-14 | 🗌 eth-0-15 | 🗌 eth-0-16   |
| 🗌 eth-0-17    | eth-0-18   | 🗌 eth-0-19 | 🗌 eth-0-20   |
| eth-0-21      | eth-0-22   | 🗌 eth-0-23 | 🗌 eth-0-24   |
| eth-0-25      | eth-0-26   | 🗌 eth-0-27 | eth-0-28     |
| eth-0-29      | eth-0-30   | 🗌 eth-0-31 | eth-0-32     |
| eth-0-33      | 🗌 eth-0-34 | 🗌 eth-0-35 | 🗌 eth-0-36   |
| eth-0-37      | eth-0-38   | 🗌 eth-0-39 | 🗌 eth-0-40   |
| eth-0-41      | eth-0-42   | 🗌 eth-0-43 | 🗌 eth-0-44   |
| eth-0-45      | eth-0-46   | 🗌 eth-0-47 | eth-0-48     |
| eth-0-49      | eth-0-50   | 🗌 eth-0-51 | eth-0-52     |
| 🗌 eth-0-53    | 🗌 eth-0-54 |            |              |
|               |            |            |              |
| Clear all     |            |            |              |
|               |            |            | ✓ OK X Close |

- 8. Select the desired ports.
- 9. Select the Clear all to clear any selected ports.
- 10. Select OK.

The PortGroup will be displayed. The member count will display the number of ports assigned.

| PortGroup Config |                |              | + Add PortGroup |
|------------------|----------------|--------------|-----------------|
| ID               | PortGroup Name | Member Count | Options         |
| 1                | New            | 4            | C i             |
|                  |                |              |                 |

- 11. Ports may be added or removed by selecting the Edit icon.
- 12. Select the Trash Can to delete the PortGroup.